## **Updating Student Health Information via Parent Portal**

- Log into your Parent Portal account
- Click on 'More' on the left hand index and then click on 'Student and Household Information'

| Infinite C<br>Campus |                                   |   |
|----------------------|-----------------------------------|---|
| Message Center       | More                              |   |
| Today                |                                   |   |
| Calendar             | Address Information               | > |
| Assignments          | Assessments                       | > |
| Grades               | Demographics                      | > |
| Grade Book Updates   | Family Information                | > |
| Attendance           | Important Dates                   | > |
| Schedule 1           | Transportation 2                  | > |
| Fees                 | Cafeteria Balance                 | > |
| Documents            |                                   | · |
| More                 | Student and Household Information | > |

• Click 'Start' on the 'Existing Student Registration' line

| More   Update/Review Student and Household information |        |        |
|--------------------------------------------------------|--------|--------|
| NAME                                                   | STATUS | ACTION |
| 22-23 New Student Registration                         |        | Start  |
| 22-23 Existing Student Registration                    |        | Start  |

- Click 'Begin Registration'
  - IMPORTANT: Verify all of your children are listed on this screen, if not; contact your child's school before proceeding.

| UDENT NAME        | GRADE | INCLUDED IN NEW APP? | REASON IF NOT INCLUDED | ONLINE REGISTRATION SUBMITTED? |
|-------------------|-------|----------------------|------------------------|--------------------------------|
| Student Name Here | 04    | Yes                  | Included               | Yes                            |
| Student Name Here | 07    | Yes                  | Included               | Yes                            |
| Student Name Here | 08    | Yes                  | Included               | Yes                            |
| Student Name Here | 10    | Yes                  | Included               | Yes                            |
| gin Registration  |       |                      |                        |                                |

- Proceed with the application, verifying all information is accurate. Make any necessary changes.
- Once you are under the 'Student' tab, you will need to upload a copy of your ID (front and back)

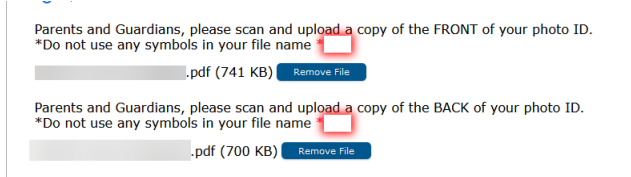

• Continue to the 'Health Information' section, begin adding/updating your child's health information

| Household Parent Contact Contact | Completed |
|----------------------------------------------------------------------------------------------------|-----------|
| Student Name:                                                                                                    |           |
| > Demographics                                                                                                    |           |
| Race/Ethnicity Information                                                                                                    |           |
| Place of Birth and Immigrant Information                                                                                                    |           |
| > Language Information                                                                                                    |           |
| > Pre-K Information                                                                                                    |           |
| > Relationships - Parent/Guardians                                                                                                    |           |
| Relationships - Emergency Contacts                                                                                                    |           |
| > Relationships - Other Household                                                                                                    |           |
| ▼ Health Information                                                                                                    |           |
| In this section please complete your child's medical information and history.                                                                                                    |           |
| Does your child have a Health Care Provider?                                                                                                    | No 🗸 *    |

- Be sure to continue through the application and SUBMIT your application
  - If the application is not submitted, the information will not go through the system and your child's information will not be updated
- If you have any questions, please contact your child's school